## JaPi

# JaPi Test Flow Recommendation

### 1. Download the APP

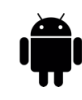

- Download JaPi App from Google Play Store.
- Open the app and follow the instructions to test the app.

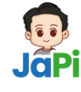

https://play.google.com/store/apps/ details?id=com.jadipintar.jadipintar app&hl=en\_US

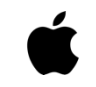

- Get invited to join Internal JaPi TestFlight users.
- Get invited to join TestFlight users.
- Download the TestFlight app from the App Store.
- Open the TestFlight app and follow the instructions to test the app.

## 2. Getting Started with Japi

- 1. Quick Access
- Select "Continue with Gmail" for the fastest sign-in.
- You can also sign in with email or as a guest, but guest access is limited to 10 conversations.
- 2. Referral Code
- Enter TBI001 when asked for a referral code.
- 3. Choose Your Preferences
- Pick your tutor style and preferred language.
- 4. Welcome to the Main Screen "Ask Anything"
- You'll be asked about your learning goals and your current English level. Not sure where to start? No worries—Japi can assess your skills through a story or a quick assessment to find the best starting point for you.

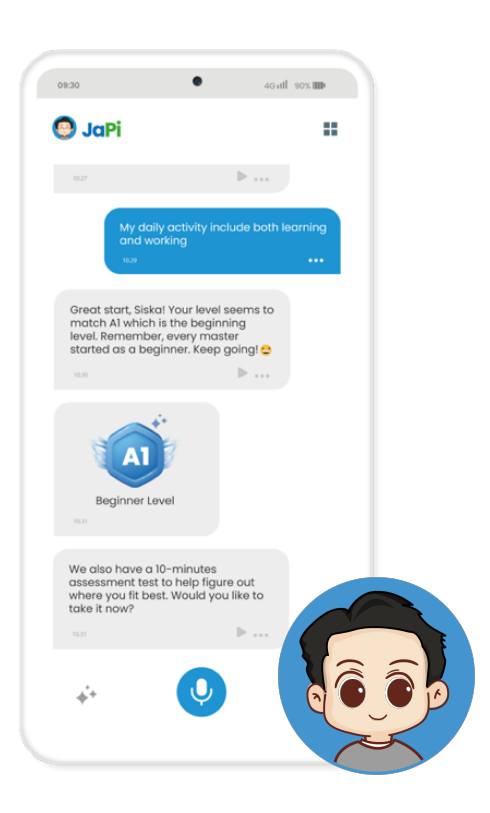

## JaPi

### 3. User Experience Guideline

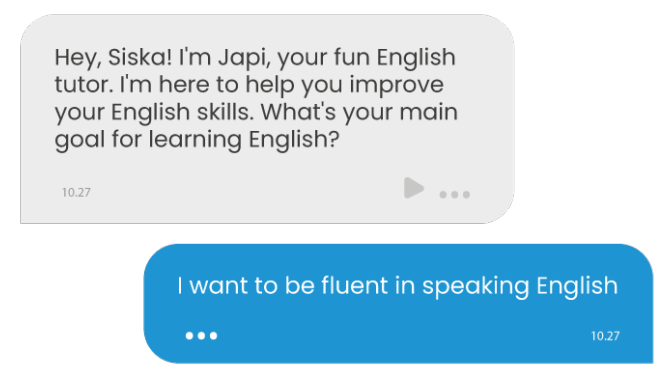

- On the main screen, Japi will ask a few questions to get to know you better.
- Answer using **Mic button** at the bottom middle of the screen or use **Keyboard button** to type your response using the keyboard button at the bottom right.

| My daily activity ind<br>and working                                                                                                    | clude both lea | rning<br>••• |
|----------------------------------------------------------------------------------------------------|----------------|--------------|
| Great start, Siska! Your level seems to<br>match Al which is the beginning<br>level. Remember, every master<br>started as a beginner. Keep going! 😂 |                |              |
| 10.30                                                                                                    | ▶              |              |
| Beginner Level                                                                                                    |                |              |
| Ve also have a 10-minutes<br>issessment test to help figure out<br>vhere you fit best. Would you like to<br>ake it now?                             |                |              |
|                                                                                                    |                |              |

- Based on your level of choice or a short story provided, Japi will give you a preliminary English level.
- Japi will then offer a 10-minute assessment test with 20 questions to determine your accurate English level.
- After you answer whether you want to take the assessment now or later, a Sprinkle button will appear.
- This button lets you choose a topic to discuss, each with a different conversation style.
- Press the Sprinkle button to explore various English topics to try with Japi. Scroll down to find more topics.
- On the main screen, you can return to Ask Anything mode if you want to discuss your own topic.
- You can try popular topics such as
  Assessment Test, TBI Lesson Grammar, and How to Write an Email.

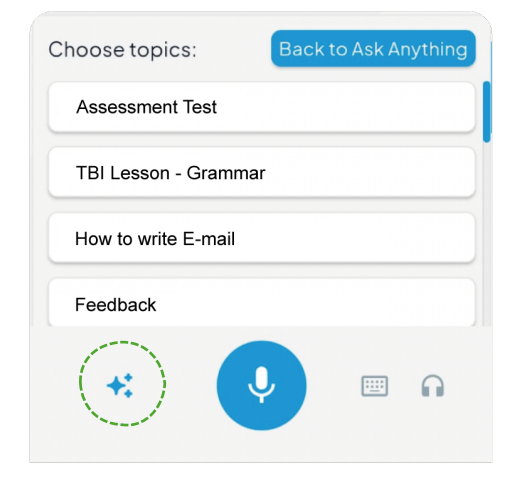

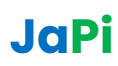

### 4. Navigation

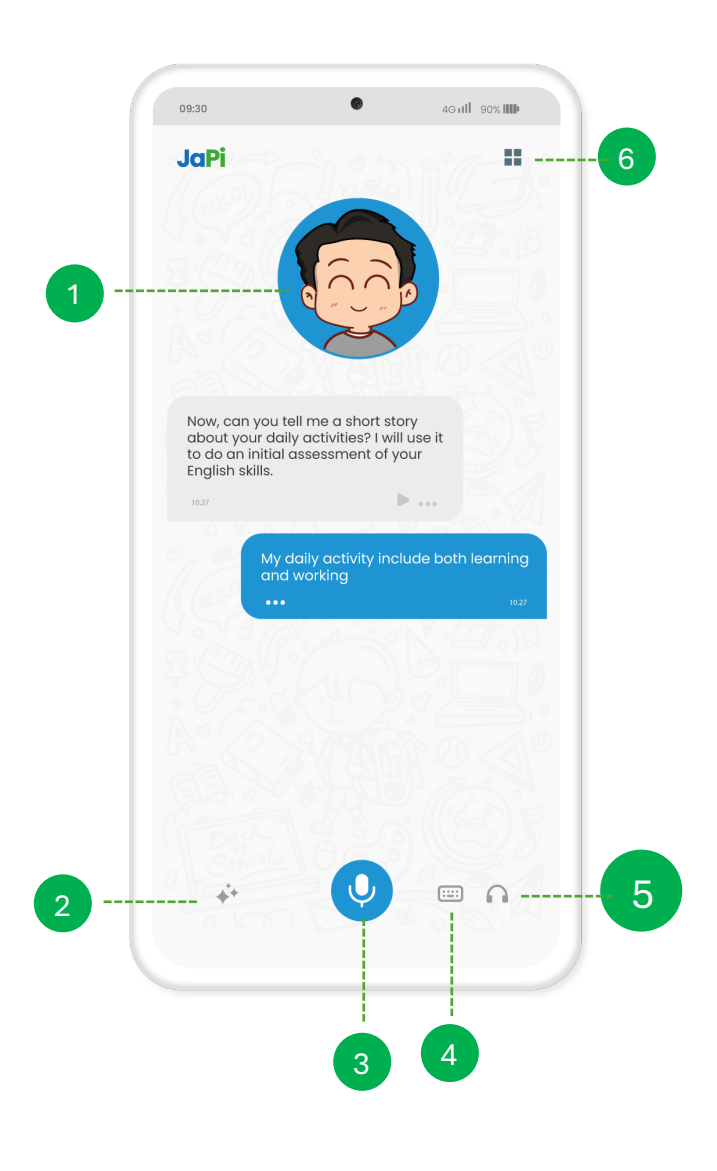

#### Japi Avatar

Your AI tutor character that talks to you on the screen.

#### **Topic Button**

Tap the sprinkle-shaped button to explore suggested topics and lessons.

#### Mic

Tap to speak, and tap again to finish. Your speech will be transcribed, and you can edit it before sending.

#### Keyboard

Type your questions or responses if you prefer texting.

#### **Live Convo**

Start an online session with your tutor for a realtime conversation.

#### Option

Access additional menus like Profile, Speech Converter, Module, Mute, and Clear Chat.

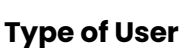

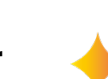

We have two types of users: General and Pro.

- Pro Users can be identified by a gold sprinkle icon on the Japi avatar.
- General Users have a daily token limit of 10-50.
- Pro Users have a variable token limit based on their package.

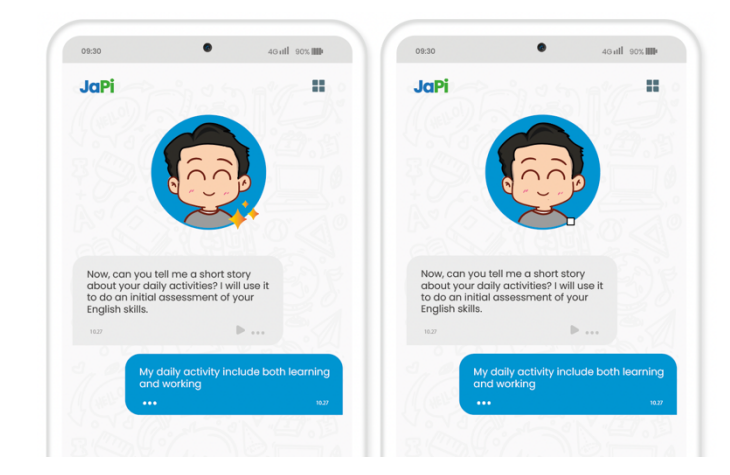

## JaPi

## 5. How Japi Works